Exporting as PDF

## OUARK XPRESS 7

These instructions detail the proper way to export a file as a PDF X-1a from QuarkXPress version 7.

When you are ready to create a PDF file from QuarkXPress, double-check these items:

- Make sure your document is set to the correct trim size, with bleeds extending at least 1/8" beyond trim.
- Make sure fonts are loaded and contain both printer and screen fonts; including fonts used in imported eps graphics. • Make sure all graphics and images are high resolution and properly linked.
- All grayscale photos must be in grayscale format (not CMYK or RGB) and high-res (300 dpi).
- Make sure all color photos are in CMYK format (not RGB) and high-res (300 dpi).
- Make sure unused colors have been deleted from the color palette, and all used colors are designated correctly (as spot or process CMYK build, no RGB).

| I. Go to File > Export > Layout as Pl                                                                                                    | JF.                                                                                                    | PDF Export Options for Layout                                                                                     | 1                                                                                                    |
|----------------------------------------------------------------------------------------------------|----------------------------------------------------------------------------------------------------|----------------------------------------------------------------------------------------------------|----------------------------------------------------------------------------------------------------|
| 2. In the window that comes up, name<br>file ("something".pdf) and indicate v<br>you want it saved on your hard driv<br>network. Before clicking on Save, cli-<br>the "Options" button. | e your<br>vhere<br>ve or<br>ck on<br>Pag<br>Me                                                                                  | DF Style:   PDF X1a  ification: PDF/X-1a 2001  ges ta Data perlinks  Mode: Centered :                             |                                                                                                    |
| 3. Select "PDF XIa" for the PDF Style<br>"PDF/X-Ia: 2001" for the Verification                                                                                                    | and Col<br>ron. Ma<br>Blee                                                                                                    | mpression<br>lor<br>nts<br>rks<br>ed<br>Offset: 0.125                                                             |                                                                                                    |
| Check the "Include Blank Pages" che<br>in the <i>Pag</i> es tab.                                                                                                    | ckbox Lay                                                                                                    | nsparency<br>mmary                                                                                                |                                                                                                    |
| Select the <i>Marks</i> tab and set the Mo<br>"Centered" and the Offset to<br>.125".                                                                                                    | ode to                                                                                                    | PDF Export Options for Layout 1                                                                                   |                                                                                                    |
| Select the Bleed tab and set the<br>Bleed Type to "Symmetric" and<br>the Amount to .125".                                                                                               | PDF Style: PDF                                                                                                    | DF X1a (%)<br>(X-1a: 2001 :                                                                                       | OK )                                                                                                    |
| 4. Click OK, then click on Save to create the PDF file.                                                                                                    | Pages<br>Meta Data<br>Hyperlinks<br>Compression<br>Color<br>Fonts<br>Marks<br>Bleed<br>Layers<br>Transparency<br>JDF<br>Summary | Bleed Options<br>Bleed Type: Symmetric ?<br>Amount: 0125° Left: 0<br>Bottom: 0° Right. 0°<br>✓ Clip at Bleed Edga |                                                                                                    |
|                                                                                                    | non n. 200 side Antoninadda syn a ddaeddaar                                                                                     | (Capture Settings) (Captel )                                                                                      | DE LA CONTRA DE LA CONTRA DE LA CONTRA DE LA CONTRA DE LA CONTRA DE LA CONTRA DE LA CONTRA DE LA CONTRA DE LA C |

Exporting as PDF

## INDESIGN CS

These instructions detail the proper way to export a file as a PDF X-1a from InDesign CS versions.

When you are ready to create a PDF file from InDesign, double-check these items:

- Make sure your document is set to the correct trim size, with bleeds extending at least 1/8" beyond trim.
- Make sure fonts are loaded and contain both printer and screen fonts, including fonts used in imported eps graphics.
- Make sure all graphics and images are high resolution and properly linked.
- All grayscale photos must be in grayscale format (not CMYK or RGB) and high-res (300 dpi).
- Make sure color photos are in CMYK format (not RGB) and high-res (300 dpi).
- All unused colors have been deleted from the color palette, and all used colors are designated correctly (as spot or process CMYK build, no RGB).

| 1. Go to File > Adobe PDF Preset                                                                                                    | s >                                         |                  | Export A                                                                                               | Adobe PDF                                                                                                    |                                       |         |
|----------------------------------------------------------------------------------------------------|---------------------------------------------|------------------|----------------------------------------------------------------------------------------------------|----------------------------------------------------------------------------------------------------|---------------------------------------|---------|
| [PDF/X1a:2001]                                                                                                    | Adobe PD                                    | F Preset:        | [PDF/X-1a:2001] (modified)                                                                             | -                                                                                                    |                                       | R.      |
| 2 Name your file ("something" r                                                                                                    | df)                                         | itandard:        | PDF/X-1a:2001                                                                                          | Compatibility: Acro                                                                                             | ibat 4 (PDF 1.3)                      | ¢.      |
| and save it someplace on your h                                                                                                    | ard Conera                                  |                  | Marks and Bleeds                                                                                       |                                                                                                    |                                       |         |
| drive or network.                                                                                                    | Compression<br>Marks and Ble                | ads 👘            | Marks                                                                                                  | an in the second second second second second second second second second second second second second second sec | ****                                  |         |
| 3. Once you click on "Save," then<br>"Settings" window will appear. T<br>PDF/X1a default settings work (<br>but we suggest you make a cou<br>of changes: | the Advanced<br>Security<br>DK, ple         |                  | All Printer's Marks Crop Marks Bleed Marks Registration Marks Color Bars Page Information Registration | Type: Default<br>Weight: 0.25 pt<br>S Offset: +0.125 i                                                          |                                       |         |
| In the "Marks & Bleeds" tab,<br>turn Crop Marks ON and set<br>the offset to .125".<br>Also, set all of the bleed setting<br>to .125".                    | gs                                          |                  | Use Document Bleed<br>Bleed:<br>Top: ≑0.125 in<br>Bottom: ≑0.125 in<br>Include Slug Area               | Settings<br>Left: ÷0.125 i<br>Right: ÷0.125 i                                                                   | n                                     |         |
| In the "Output" tab, change                                                                                                    |                                             |                  | Export Adobe PI                                                                                        | ¥                                                                                                    |                                       | 7       |
| the Color Conversion to                                                                                                    |                                             | ( <b>***</b> *** |                                                                                                    |                                                                                                    |                                       | -   · . |
| "No Color Conversion,"                                                                                                    | Adobe PDF Preset                            | : [PDF/X         | -1a:2001] (modified)                                                                                   |                                                                                                    | <u> </u>                              |         |
| 4. Select "Save Preset." Give it a name and save it. It will now be available as a selectable                                                            | Standard<br>Compression<br>Marks and Bleeds | Our              | put olor                                                                                               | Compatibility: Acrobat 4 (Pi                                                                                    | Df 1.3) 🕅                             |         |
| setting for you to choose                                                                                                    | Output                                      |                  | Color Conversion:                                                                                      | No Color Conversion                                                                                             |                                       |         |
| from in your Adobe PDF                                                                                                    | Security                                    |                  | Destination:                                                                                           | N/A                                                                                                    | <u>+</u>                              |         |
| Presets menu.                                                                                                    | Summary                                     |                  | Profile Inclusion Policy:                                                                              | Don't Include Profiles                                                                                          |                                       |         |
|                                                                                                    |                                             |                  | Simulate Overprint                                                                                     | Ink Manage                                                                                                    | er                                    |         |
|                                                                                                    |                                             | - P[             | >F/X                                                                                                   |                                                                                                    |                                       |         |
|                                                                                                    |                                             |                  | Output Intent Profile Name:                                                                            | N/A                                                                                                    | • • • • • • • • • • • • • • • • • • • |         |
|                                                                                                    |                                             |                  | Output Condition Name:                                                                                 | N/A                                                                                                    | ·····                                 | 1       |
|                                                                                                    |                                             |                  |                                                                                                    |                                                                                                    |                                       | 1       |

In Word go to the Menu bar and pull down the Adobe PDF dialog menu and go to Change Conversion Settings.

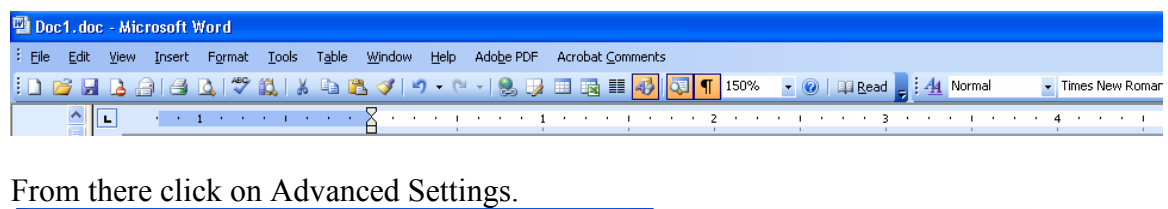

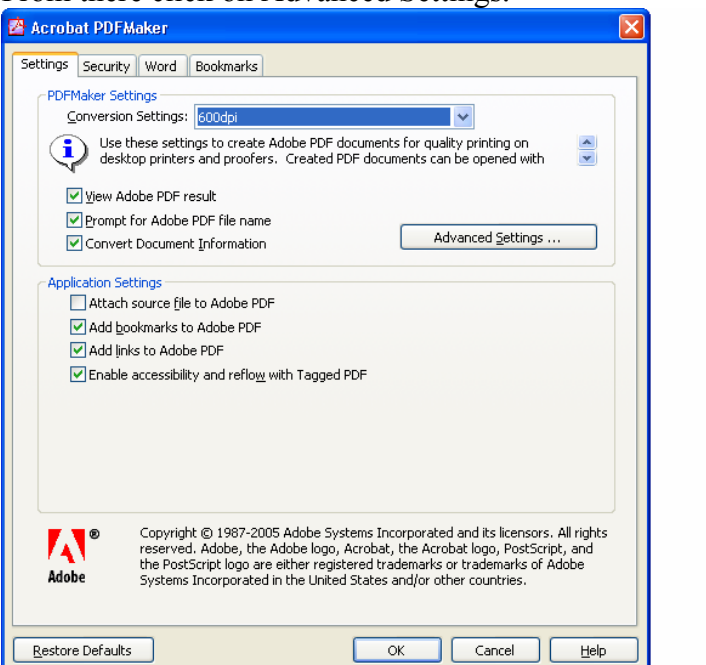

On the left side click on the Fonts folder

| 600dpi - Adobe PDF Setti                          | ngs 🛛 🔀                                                                                                    |  |  |  |  |
|---------------------------------------------------|----------------------------------------------------------------------------------------------------|--|--|--|--|
| 📑 600dpi<br>🧰 General                             |                                                                                                    |  |  |  |  |
| Images<br>Fonts<br>Color<br>Advanced<br>Standards | Description Use these settings to create Adobe PDF documents for quality printing on desktop printers and proofers. Created PDF documents can be opened with Acrobat and Adobe Reader 5.0 and later. |  |  |  |  |
|                                                   | File Options                                                                                                    |  |  |  |  |
|                                                   | Compatibility: Acrobat 5.0 (PDF 1.4)                                                                                                    |  |  |  |  |
|                                                   | Object Level Compression: Off                                                                                                    |  |  |  |  |
|                                                   | Auto-Rotate Pages: Dff                                                                                                    |  |  |  |  |
|                                                   | Binding: Left                                                                                                    |  |  |  |  |
|                                                   | Resolution: 600 dots per inch                                                                                                    |  |  |  |  |
|                                                   | O All Pages                                                                                                    |  |  |  |  |
|                                                   | O Pages From: To:                                                                                                    |  |  |  |  |
|                                                   | Embed thumbnails                                                                                                    |  |  |  |  |
|                                                   | Optimize for fast web view                                                                                                    |  |  |  |  |
|                                                   | Default Page Size                                                                                                    |  |  |  |  |
|                                                   | Width: 8.5 Units: Inches                                                                                                    |  |  |  |  |
| Show All Settings                                 | Height 11.0                                                                                                    |  |  |  |  |
|                                                   | Save As OK Cancel Help                                                                                                    |  |  |  |  |

In the Never Embed Box make sure there are no fonts listed.

| 600dpi - Adobe PDF Sett                                       | ings 🛛 🔀                                                                                                    |
|---------------------------------------------------------------|----------------------------------------------------------------------------------------------------|
| 600dpi<br>General<br>Images<br>Color<br>Advanced<br>Standards |                                                                                                    |
|                                                               | Embedding Font Source: C:WVINDOWS\Fonts\ G803Chargen G803Chargen GAGaramondPicotensedLight AGaramondPicotensedLight AGaramondPicotensedLight AGaramondPicotensedLight AGaramondPicotensedLight AGd Never Embed: Never Embed: Add Never Embed: Add Ne |
| Show All Settings                                             | Add <u>Name</u> <u>R</u> emove                                                                                                    |
|                                                               | Save As OK Cancel Help                                                                                                    |

We recommend "PDF995" software for conversion from Word to PDF. PDF995 is available as a free download from <u>www.PDF995.com/download.html</u>. The "2-Step Download" available at the top of the web page is what is needed to convert Word files. Once installed PDF995 is accessed through the print command, much like choosing a printer.